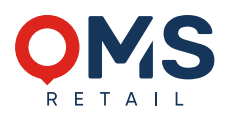

## SCANNER HANDHABUNG

## Anleitung Prüfvorgang

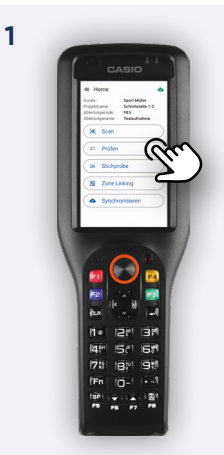

Prüfvorgang starten durch Drücken auf "Prüfen"

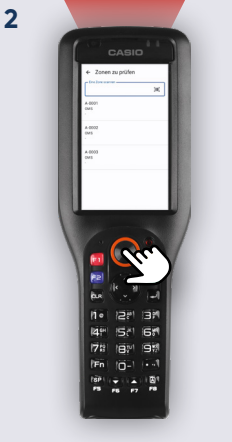

Zonenetikett scannen: Runden Knopf drücken oder Trigger auf der Rückseite betätigen

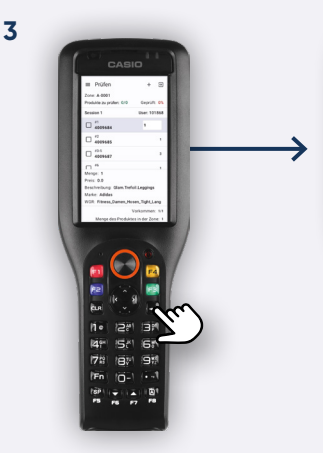

Bestätigen der geprüften Artikelanzahl mit Korrigieren der Artikelmenge über das Nummernpad + (Artikel überspringen mit den Pfeiltasten)

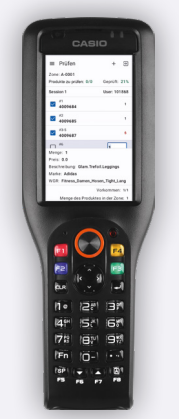

Geprüfte Artikel werden mit **blauem Haken** dargestellt Korrigierte Mengen werden **Rot** dargestellt

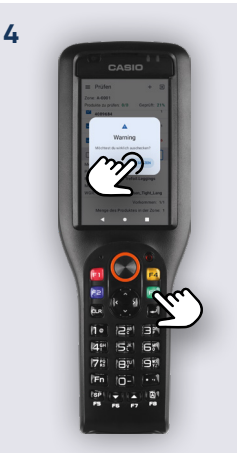

## Scans hinzufügen

## Legende

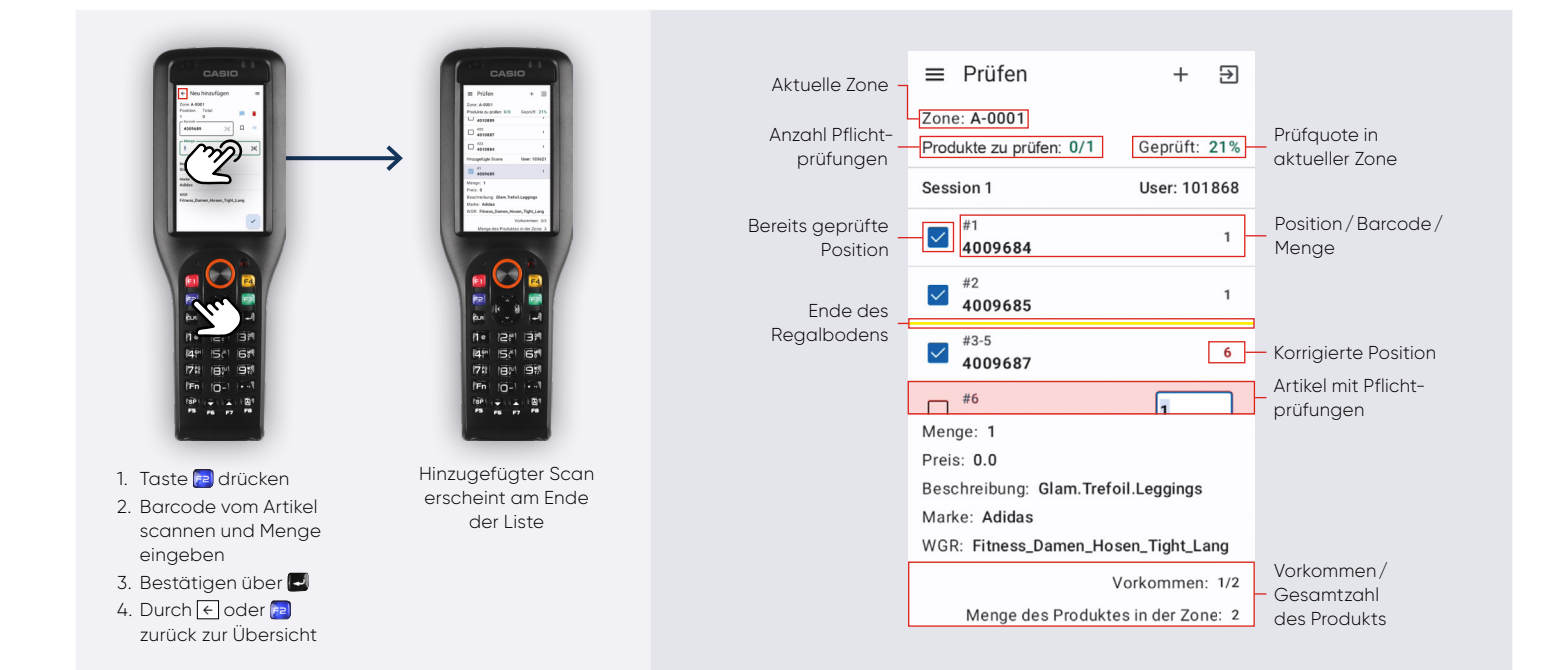

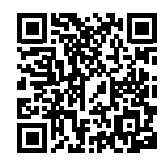

Weitere Sprachen stehen auf unserer Homepage zur Verfügung. Jetzt den QR-Code scannen!